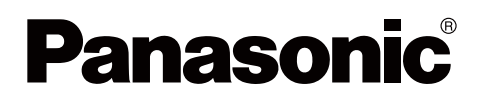

# 操作手册

## 電子白板 (elite Panaboard)

型號 UB-T580 UB-T580W

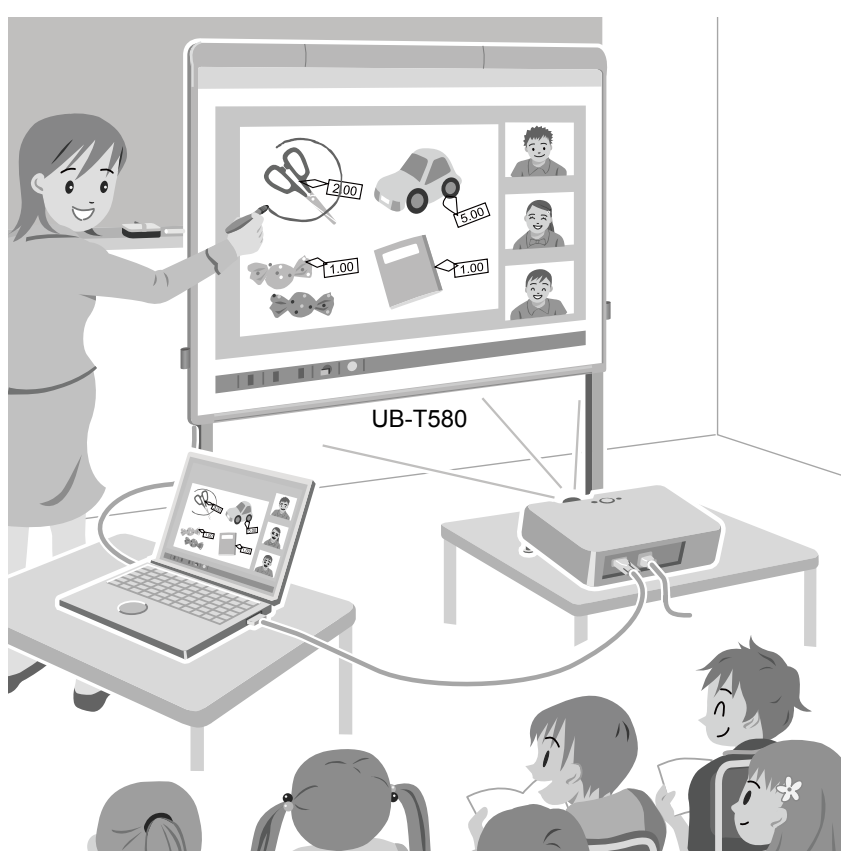

腳架和電子筆為選購設備。

- 操作本設備前,請詳閱這些說明,以供日後參考。
- 請參閱隨附的安裝手冊。
   若經由未授權人員安裝,在操作本機時可能會產生安全上的問題。
   僅適用於美國:
- 若想得知您所在地最近的授權經銷商,請撥打 1-800-449-8989。

## 簡介

感謝您惠購 Panasonic 電子白板。

爲了展現本產品最佳的使用特性及安全性,請您先詳閱此操作手冊。

### 特殊功能介紹

您可以使用投影機將電腦螢幕畫面投射至 elite Panaboard 的面板上,並進行多種作業。elite Panaboard 的主要功能如下。

#### 觸控功能

- 以手指爲滑鼠,在電腦螢幕上操作物件。
- 使用手指在電腦螢幕上繪製或擦除線條。
- 將您在電腦螢幕上的繪圖內容儲存成影像檔。
- 支援 Windows<sup>®</sup>7 的多點觸控功能。

#### elite Panaboard book

使用支援 elite Panaboard 的 elite Panaboard book 軟體,您可以執行書寫、繪圖、夾帶圖像以及操 作電腦等功能。此軟體讓您儲存顯示在電腦面板上的影像內容,並可以在日後使用時重新取得該影像 內容。

#### USB 匯流排供電

elite Panaboard 可透過連接至電腦的 USB 電纜,由電腦供應電源。無需連接電源線至 AC 插座。

#### 手寫筆

手寫筆的用法就像使用您的手指一樣。本手冊中說明的手指操作法,也適用於手寫筆操作。

#### 電子筆 (選購設備)

- 使用電子筆繪製或擦除電腦螢幕上的線條,以及選取線條顏色及其他選項。
- 使用電子筆上的上下按鈕遙控電腦螢幕上的物件。

### 實際應用範例

#### 用於教育單位

- elite Panaboard 不僅可讓您以手指直接操作投影在面板上的各種教學軟體,還可以用手指或電子筆輸入文字,方便您更有效率地運用準備的教材。
- 您可以配合面板上投影的動態插圖、照片及其他工具來輔助課堂講解,吸引學生主動參與討論。
- 多樣化的工具,例如圖解、彩色筆工具,您可以藉由螢幕上的動態資訊有效地吸引學生的注意力。
- •老師可以預先準備將顯示在 elite Panaboard 上的教材。

#### 用於商業用途

- 藉由顯示出影像與使用手指或電子筆標出重點,利用視覺效果傳達產品的特色,建立具有吸引力的 產品簡報。
- 您可以利用視訊會議設備,將投影在 elite Panaboard 上的資訊(包括透過手指或電子筆所加入的 內容)即時顯示在遠端位置。

## 紀錄您必須注意的工作事項

## 請將購買收據黏貼在此處

| 以做爲未來的參考 |  |
|----------|--|
| 購買日期     |  |
| 型號       |  |
| 序號       |  |
| 經銷商名稱    |  |
| 經銷商地址    |  |
| 經銷商電話號碼  |  |

### 縮寫

Windows<sup>®</sup> 表示 Microsoft<sup>®</sup> Windows<sup>®</sup> 作業系統。 Windows<sup>®</sup> XP 表示 Microsoft<sup>®</sup> Windows<sup>®</sup> XP 作業系統。 Windows Vista<sup>®</sup> 表示 Microsoft<sup>®</sup> Windows Vista<sup>®</sup> 作業系統。 Windows<sup>®</sup> 7 表示 Microsoft<sup>®</sup> Windows<sup>®</sup> 7 作業系統。 DirectX<sup>®</sup> 表示 Microsoft<sup>®</sup> DirectX<sup>®</sup> 應用程式設計介面。

### 商標

- Microsoft、Windows、Windows Vista、DirectX、Windows Media 及 Internet Explorer 為微軟公司在美國及其他國家的註冊商標或商標。
- IBM 爲國際商務機器公司在美國及其他國家的商標。
- Intel 以及 Pentium 為英特爾公司在美國及其他國家的註冊商標。
- Adobe、Reader 及 Flash 為 Adobe 公司在美國及其他國家的註冊商標或商標。
- 所有在此定義的註冊商標皆屬於其個別擁有者的財產。

## 手冊編排

下列文件可協助您正確且安全地使用 elite Panaboard。除了這些文件以外,所有軟體皆附有說明資訊。

| 操作手冊<br>(本文件)                  | 內含安全預防措施、操作程序及售後服務資訊。                                                                                           |
|--------------------------------|----------------------------------------------------------------------------------------------------|
| 安 <del>裝手冊</del><br>(用於專業服務人員) | 內含 elite Panaboard 和腳架的組裝安全預防措施、組裝程序,以及<br>壁掛施工程序。                                                              |
| 軟體說明                           | elite Panaboard Software 的操作說明及 elite Panaboard book<br>(內附)在軟體的使用說明亦會提供。<br>如需存取此資訊的詳細說明,請參閱 "檢視軟體說明"(第 25 頁)。 |

## 美國聯邦通訊委員會

#### 僅適用於美國

#### <u>備註</u>

此項設備已通過測試且符合 Class A 數位設備,並依據聯邦電訊委員會規範 part 15 項次。這些限制 主要用於設備在商業環境下使用時預防有害的電磁波干擾。此項設備發射之無線電波,如果未依照操 作手冊使用本設備,則可能造成通訊干擾。若在住宅區域操作此設備則可能造成有害的干擾,此時使 用者必須自行購買其他設備以修正此干擾。

#### FCC 警告

爲確保持續符合 FCC 規定,使用者務必使用完整包覆的介面纜線。此外,未經授權自行變更或修改本設備,將造成使用者操作裝置的授權失效。

## 儲存資料警告

當操作錯誤、靜電、電磁干擾、震動、灰塵或電源因發生故障、不當維修而切斷,則可能造成系統儲存設備或選購儲存設備之記憶體資料內容流失。在您操作本系統之前,請先詳讀使用說明書內的警示訊息及說明資訊,並在操作時隨時查看。

請仔細地注意下列的預防措施:

• 請確認所有重要的資料以及原始資料已經儲存備份。

藉此聲明製造廠本身對於隨身碟、硬碟、或其他可攜式儲存設備內資料的損失或變更並不負擔任何保證責任。

## 系統需求

| 電腦  | IBM <sup>®</sup> PC/AT 相容 DVD-ROM 光碟機            |
|-----|--------------------------------------------------|
| CPU | Intel <sup>®</sup> Pentium <sup>®</sup> 4 或更高處理器 |
| 介面  | USB 2.0                                          |

<u>備註</u>

- 如需系統需求的詳細資訊,請參閱隨附 DVD-ROM 之安裝選單中的 "請先讀我"(第 19 頁)。
- 若其他應用程式、防毒軟體等同時都在開啓狀態,則即使符合系統需求, elite Panaboard 的反應時 間仍可能有所延遲,或是電子筆無法正常運作。

## 責任豁免

Panasonic System Networks Co., Ltd. 對於下列因素造成的意外或損害並不負擔任何責任:

- 1. 改變設備或不正確地安裝機器結構。
- 2. 將本產品用於其他本產品所不提供的用途。
- 3. 地震、火災、水災、海嘯、颱風;閃電或其他天然現象。
- 4. 建築物的自然變化或類似的現象。

## 適用於德國使用者(僅適用於德國)

#### <u>備註</u>

機器噪音規章 - 3.GPSGV,最大聲壓水準為 70 dB(A)或更低,符合 EN ISO 7779 標準。

本裝置非設計用為視覺顯示工作區的直接視野。若要避免視覺顯示工作區的妨礙反射,請勿將本裝置放置於直接視野。

### 僅適用於烏克蘭

#### 守規聲明

在電子電機設備中使用特定有害物質的限制技術法規需求 (採用烏克蘭內政部法令 **1057** 號)

本產品符合在電子電機設備 (RoHS 上的 TR) 中使用特定有害物質的限制技術法規需求。

於附件 2 中列出有 RoHS 在上 TR 上有關應用有害物質內容的豁免範圍:

1. 鉛(Pb) - 不超過 0.1wt % 或 1000wt ppm;

2. 鎘 (Cd) - 不超過 0.01wt % 或 100wt ppm;

- 3. 汞(Hg) 不超過 0.1wt % 或 1000wt ppm;
- 4. 六價鉻(Cr<sup>6+</sup>) 不超過 0.1wt % 或 1000wt ppm;
- 5. 多溴聯苯 (PBBs) 不超過 0.1wt % 或 1000wt ppm;
- 6. 多溴二苯醚 (PBDEs) 不超過 0.1wt % 或 1000wt ppm。

# 目錄

| 安全須知                                                                                                    | 8                                                                    |
|----------------------------------------------------------------------------------------------------|----------------------------------------------------------------------|
| 安全須知                                                                                                    | 8                                                                    |
| 預防措施                                                                                                    | 11                                                                   |
| 使用                                                                                                    | 12                                                                   |
| 配件                                                                                                    | 12                                                                   |
| 名稱及零件的使用                                                                                                    | 13                                                                   |
| 連接外部元件                                                                                                    | 17                                                                   |
| 安裝軟體                                                                                                    | 19                                                                   |
| 投影機設定                                                                                                    | 21                                                                   |
| 在定位系統 (定位校正)後使用 elite Panaboard                                                                                                    |                                                                      |
| 檢視軟體說明                                                                                                    | 25                                                                   |
|                                                                                                    | 25                                                                   |
| 胖际女袋叭 脰                                                                                                    |                                                                      |
| 解除安裝 Panasonic Software Update Manager                                                                                                    | 25                                                                   |
| ₩₩安裝軟體<br>解除安裝 Panasonic Software Update Manager<br>下載最新的軟體                                                                                                    | 25<br>25<br>                                                         |
| <sup>辨除安裝</sup> ♥anasonic Software Update Manager<br>下載最新的軟體<br>附錄                                                                                                    | 25<br>25<br>                                                         |
| <sup>₩₩</sup> 安褒戰體<br>解除安裝 Panasonic Software Update Manager<br>下載最新的軟體<br>                                                                                                    | 25<br>25<br>25<br>                                                   |
| mplik 安裝 Panasonic Software Update Manager<br>解除安裝 Panasonic Software Update Manager<br>下載最新的軟體<br>附錄<br>日常保養<br>清潔 elite Panaboard                                                                               |                                                                      |
| 解除安裝 Panasonic Software Update Manager                                                                                                    | 25<br>                                                               |
| 解除安裝 Panasonic Software Update Manager                                                                                                    | 23<br>                                                               |
|                                                                                                    | 23<br>25<br>25<br>26<br>26<br>26<br>26<br>26<br>27<br>27             |
|                                                                                                    | 23<br>25<br>25<br>26<br>26<br>26<br>26<br>26<br>27<br>27<br>27<br>28 |
| 解除安裝 Panasonic Software Update Manager         下載最新的軟體         下載最新的軟體         問錄         日常保養         清潔 elite Panaboard         更換電子筆(選購設備)的筆尖         更換電子筆(選購設備)的電池         變換筆筒的放置位置         故障排除         規格 | 25<br>                                                               |

## 安全須知

爲了防止嚴重傷害和生命危險,請在使用本設備前 仔細閱讀本部份內容,確保正確安全的使用設備。

#### •本節說明本手冊使用的圖形符號。

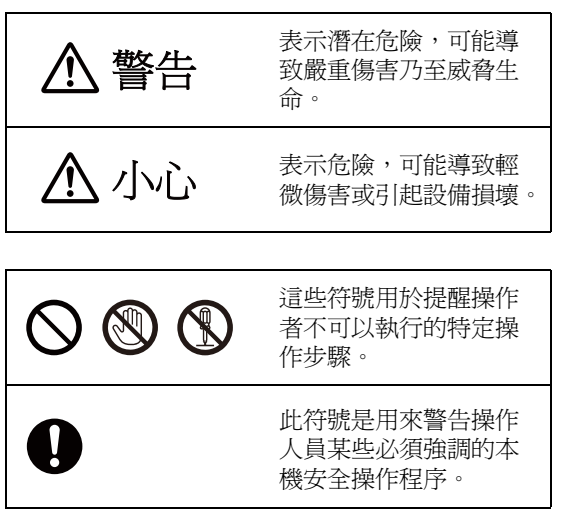

▲ 警告

### 電源

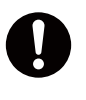

如果裝置冒煙、過熱、發出異味或出現 雜音,請停止操作。上述狀況可能造成 火災或觸電等危險。請立即拔除 USB 電 纜線,然後洽詢經銷商進行維修服務。

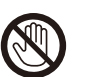

大雷雨時,請勿觸碰設備或 USB 電纜線。這可能會造成觸電。

### 安裝及搬移

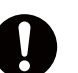

只有專業服務人員才能夠安裝、拆除和 處理本設備。

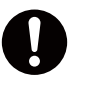

將不再使用本設備時,為避免設備滑 落,請連絡專業的服務人員拆解後取下 本設備。如果設備滑落,則可能造成傷 害。

## 操作保護

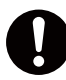

如果金屬碎片或水滲入到機器內,請立 即關閉設備電源並立即拔 USB 電纜線。 聯絡您的經銷商以進行服務。操作髒汙 的機器會造成火災或觸電。

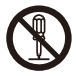

除非"操作手冊"特別指示,否則請勿 打開或移除用螺絲鎖上的蓋子。高壓的 元件可能會造成觸電。

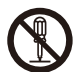

請勿改裝本機或更改任何零件。改裝或 更改可能會造成火災或觸電。

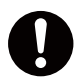

#### 吞食危險

請將筆尖、電池、墊圈及螺釘置於孩童 無法取得之處。 他們可能會意外誤食這些物品。

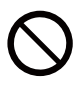

投影機放映期間請勿直視鏡頭。 投影機鏡頭會發射出強光。直視該強光 可能會造成眼睛受傷。 請特別留意勿讓孩童直視投影機鏡頭。 此外,當您離開投影機時,請將投影機 關機,並拔下電源插頭。

## 電子筆(選購設備)電池

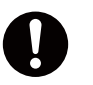

僅限使用特定類型的電池,使用不正確 的電池可能會造成過熱/燃燒或電池酸 性物質滲漏。

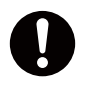

請確認電池已依照電池置放示意圖正確 安裝。不正確的電池安裝可能造成滲漏 或爆炸,並造成傷害。

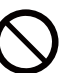

請勿使用損壞的電池。否則可能會導致 電解液外漏。

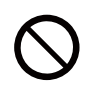

請勿充電、短路、加熱、破壞或丟擲到 火源處,這可能會造成電池滲漏、集電 或爆炸。

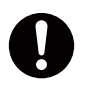

當丟棄電池時,請以隔離方式將電池包 裹,以避免直接觸碰。直接接觸到電池 可能會造成滲漏、火災或爆炸。

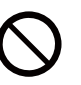

請勿焊接電池,否則可能造成滲漏、集 熱或爆炸。

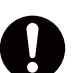

請立即取出沒電的電池,以避免電解液 外漏。

請避免電池的電解液接觸到眼睛、皮膚 或衣物,以免造成過敏或受傷。當發生 前述狀況時,請勿搓揉接觸到的部位, 並立即以大量的清水沖洗。

|            | ⚠ 小心                                                 |
|------------|------------------------------------------------------|
| 安裝及        | 搬移                                                   |
| $\bigcirc$ | 請勿將設備置放在不平穩的地方。                                      |
| $\bigcirc$ | 請勿將設備置放在熱、潮濕或有灰塵的<br>環境。長期的暴露在這些不利的環境可<br>能會造成火災或觸電。 |
| $\bigcirc$ | 欲預防火災或觸電危險,請勿將此設備<br>暴露在雨中或其他潮濕處。                    |
| 0          | 移動設備前,請務必拔除 USB 電纜。否<br>則您可能會被 USB 電纜絆倒而受傷。          |
| 0          | 請以兩名人員移動此設備。<br>否則,此設備可能會滑落並造成受傷。                    |
| 0          | 當安裝或移動設備後,請鎖住輪鎖並設<br>定防滑延伸腳架。                        |
| 鎖(打        | 上腳輪<br>進以上鎖)                                         |

### 操作保護

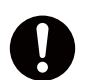

如果設備滑落或受損,請關閉 USB 電纜線。否則,可能會造成或災禍觸電。

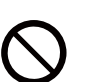

請勿傾斜設備,即使在設備以壁掛方式 安裝時亦同。

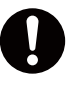

如有使用基座,請注意您的步伐,避免 被防倒腳架絆倒。 警告標籤黏貼在基座 KX-B061-A(選購 設備)上。

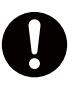

使用手指操作面板一段時間之後,應採 取適當的休息。長時間連續使用可能會 造成指尖受傷。

## 預防措施

未經主管機關明確核准而進行任何變更或修改,可 能會造成使用者喪失本裝置的操作授權。

## 關於使用電池

如果不正確地電池,電池可能會滲漏,造成設備的 腐蝕或電池爆炸。欲預防此狀況發生,請依照以下 預防措施。

 如果電子筆停止作用,可能是電池電源用完,請 立刻移除電池並將電池丟棄。
 將用完的電池遺留在電子筆內可能會造成滲漏。

關於電子筆 (選購設備) 電池的棄置 方式

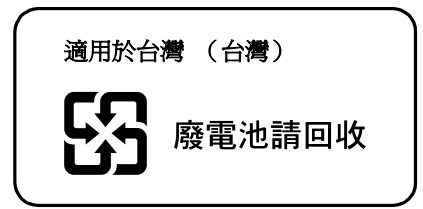

#### **廢棄電池的處理**方式 (僅適用於巴西)

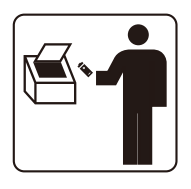

#### BRASIL

Após o uso, as pilhas e/ou baterias poderão ser entregues ao estabelecimento comercial ou rede de assistência técnica autorizada.

以膠帶包覆廢棄電池,使正極(⊕)和負極(⊖) 絕緣,然後放入指定的回收筒中。若與其他金屬物 或其他電池接觸,可能導致電池的電解液外漏、發 熱、破裂甚至起火。(圖1)

圖 1. 如何使電池絕緣

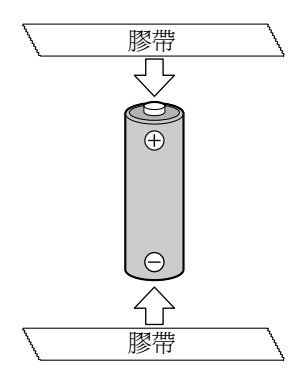

請勿拆解電池、去除電池外膜,或施以高壓使其變形。電池外洩的氣體有可能會使您喉嚨不適、導致 電池密封處變形或造成短路,且有可能造成外漏、 發熱、破裂或火災。請勿焚毀或加熱電池,並避免 置放在高於100°C(212°F)的溫度下。電池外洩 的氣體有可能會使您喉嚨不適、導致電池密封處變 形或在電池內部造成短路,且有可能造成外漏、發 熱、破裂或火災。

請避免接觸外漏電解液的電池。身體觸及的部位請 使用大量清水沖洗。如有不適,請立即就醫。

## 配件

請檢查以下項目都已包含在 elite Panaboard 中。 如果有任何一項目缺少,請連擊您的經銷商。

## 配件清單

| 軟體 DVD-ROM | 1  | 手寫筆    | 1 | 操作手冊<br>(本文件) | 1 |
|------------|----|--------|---|---------------|---|
| $\bigcirc$ |    |        | 2 |               |   |
| 保證書        | 1  | 安裝手冊 * | 1 | 收線架           | 3 |
|            |    |        |   | E             |   |
| 壁掛架板*      | 各1 | 筆筒*    | 2 | 螺釘*           | 7 |
|            |    |        |   |               |   |
| 纜線夾*       | 1  | 平墊圈*   | 4 |               |   |
| LET A      |    |        |   |               |   |

\* 安裝設備所用的配件。

#### 備註

- 將拆除的筆筒及其螺釘與操作手冊 (本文件)一起放置在安全處。
- 操作手冊及安裝手冊也可能會隨附其他語言的版本, 視國家或地區而定。
- 依國家或地區之不同,機器可能不包含保證書。
- 腳架和電子筆爲選購設備 (第31頁)。
- 電子筆用的更換用筆尖爲選購設備 (第31頁)。

## 關於使用 DVD-ROM

預防 DVD-ROM 損壞:

- 請不要觸碰或在光碟表面上書寫。
- 請不要將光碟置放在保護盒外。
- 請不要將光碟置放在陽光直射或接近熱源處。
- 請勿在光碟片上置放重物或丟擲盒子。
- 欲清潔光碟片,請握住光碟片的邊緣並柔軟的布從中央往邊緣擦拭。

## 名稱及零件的使用

主機

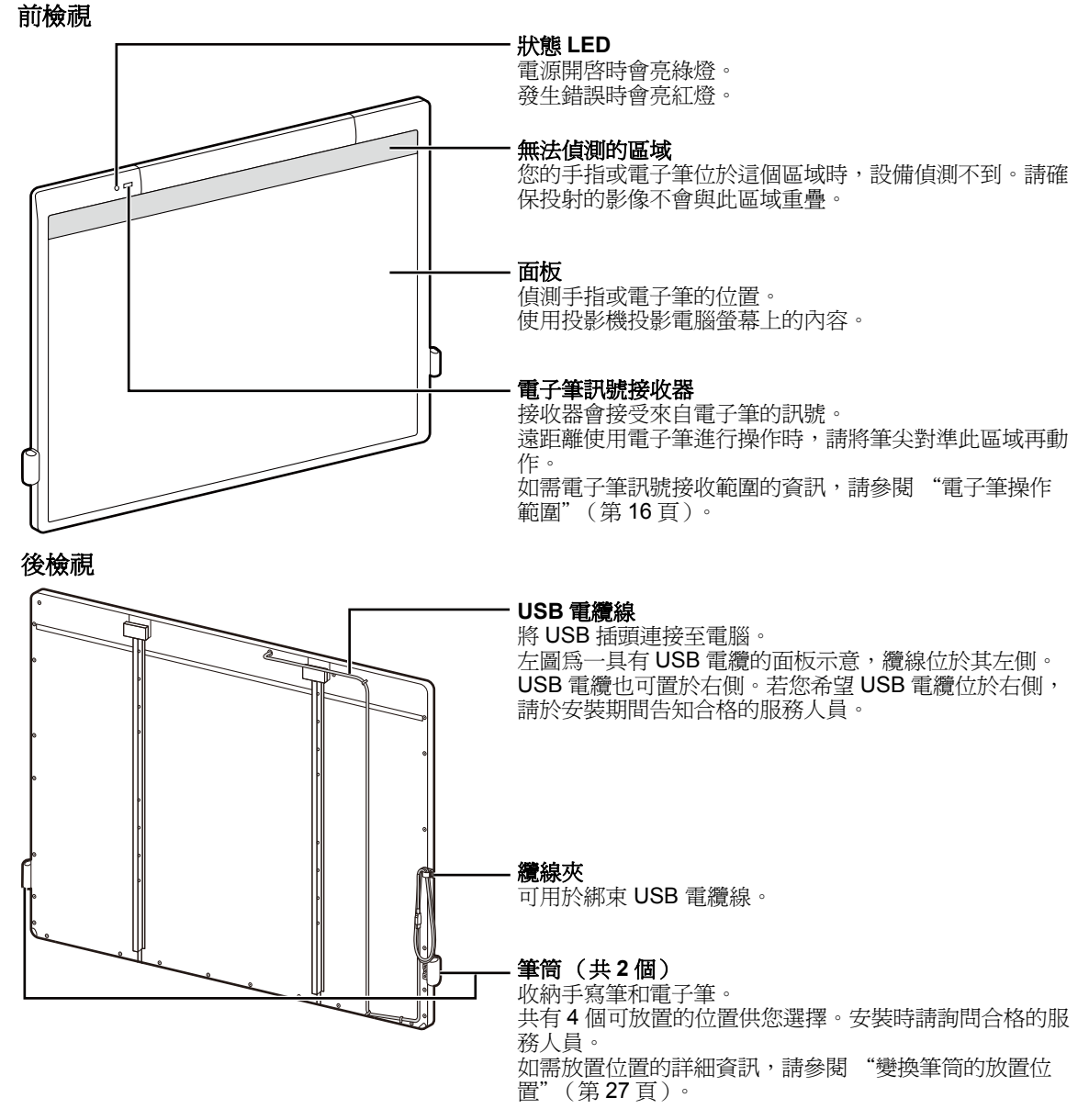

#### <u>注意</u>

- elite Panaboard 僅用於顯示投影機影像。請勿使用白板筆在面板上書寫文字。
- 請勿將任何物品置於 elite Panaboard 的下方邊框上方。這可能會造成錯誤的操作。
- 請勿將磁鐵或其他類似磁性物品貼在 elite Panaboard 的螢幕面板上。這可能會造成錯誤的操作。

備註

• elite Panaboard 已值測到距離螢幕面板表面約 5 mm 的阻礙物。因此,無需碰觸螢幕面板也能值測 到該位置。

## 手寫筆

手寫筆的用法就像使用您的手指一樣。手寫筆和電子筆無法同時使用。

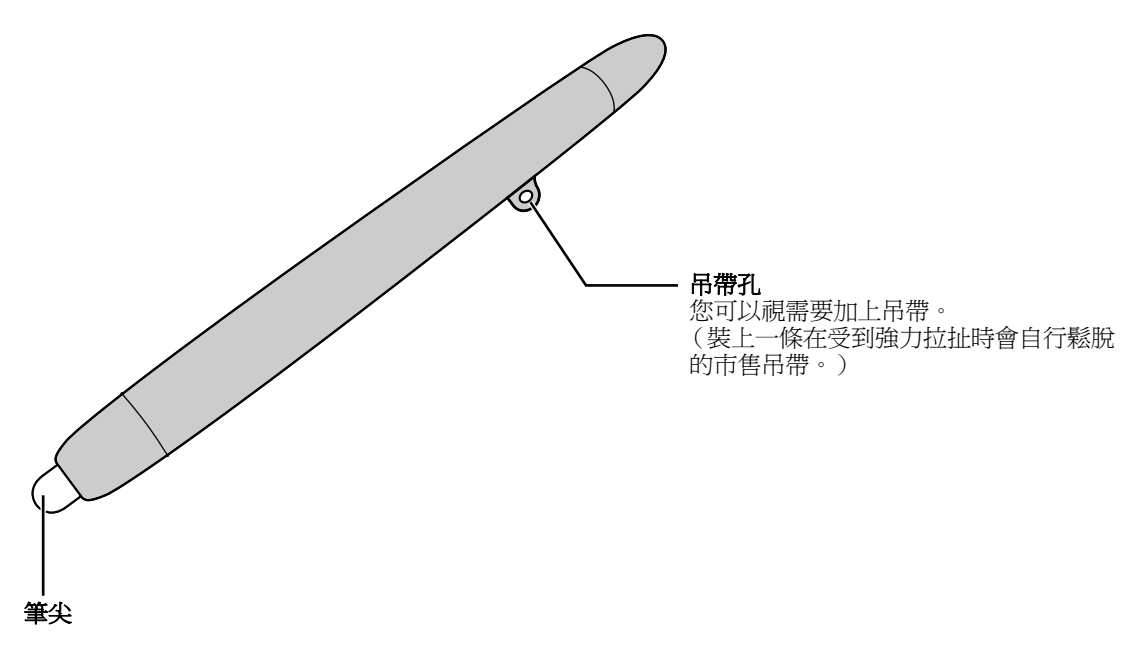

#### <u>注意</u>

- 使用手寫筆時,記得要用軟體選取手指/手寫筆模式(第24頁)。
- 使用手寫筆的方式是用筆尖接觸螢幕面板。 若非使用筆尖,而使用手寫筆的另一端接觸螢幕面板表面,可能會使得螢幕面板沾上髒污。
- 請勿使用手寫筆叩打或敲打螢幕面板,否則可能會造成損壞。

### 電子筆(選購設備)

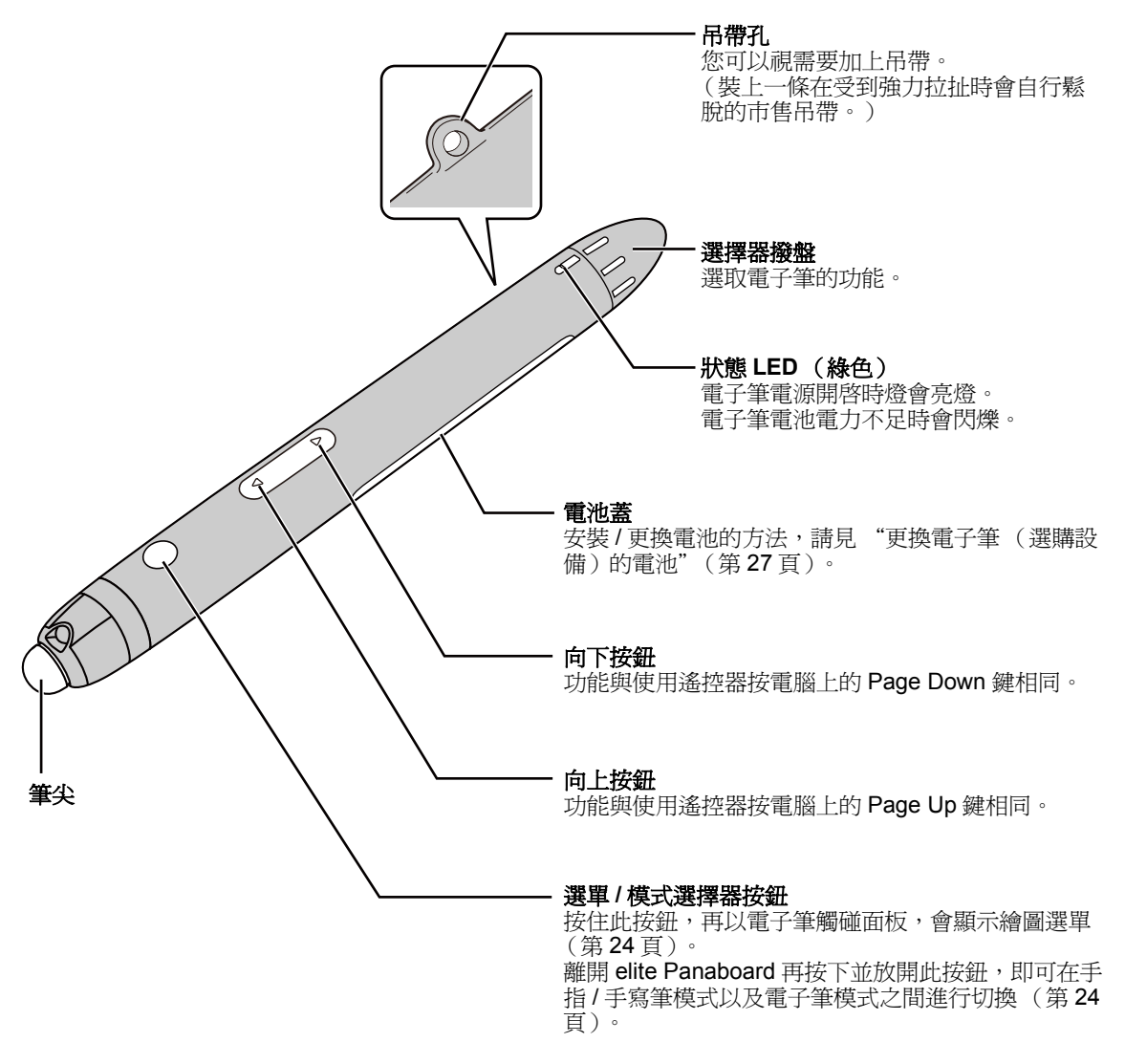

#### 注意

- 操作電子筆的向上按鈕、向下按鈕或選單 / 模式選擇器按鈕時,請先將筆尖朝向 elite Panaboard 的 電子筆訊號接收器,然後再操作按鈕。如需電子筆操作範圍的資訊,請參閱"電子筆操作範圍" (第16頁)。
- 如要使用電子筆,請使用軟體切換至電子筆模式。 (若要使用手指,請切換至手指/手寫筆模式。)
- 請確認使用電子筆時狀態 LED 有無亮起。
- 為避免操作錯誤,請勿在不使用電子筆時觸碰筆尖。
- 使用電子筆的方式是用筆尖接觸螢幕面板。 若非使用筆尖,而使用電子筆的另一端接觸螢幕面板表面,可能會使得螢幕面板沾上髒污。
- 請勿使用電子筆叩打或敲打螢幕面板,否則可能會造成故障。

電子筆功能

| 黑色/紅色/藍色/<br>綠色      | 使用所選色彩的麥克筆進行繪圖。<br>麥克筆線條粗細及其他設定値可在繪圖選單中指定。                                                                                                    |
|----------------------|----------------------------------------------------------------------------------------------------|
| ● <b>● ● ● ●</b>     | 擦去所繪製的麥克筆線條。<br>板擦大小與其他設定値可以在繪圖選單中指定。                                                                                                    |
| 黄色 / 黄緑色 /<br>粉紅色    | 以所選色彩的螢光筆強調顯示。<br>螢光筆粗細及其他設定値可在繪圖選單中指定。                                                                                                    |
| ●- <b>【】</b><br>滑鼠   | 以使用您的手指般的方式操作。<br>• elite Panaboard software: 在功能選擇選單中選取功能。<br>elite Panaboard book: 在 "工具"功能表上選取功能。<br><b>備註</b><br>• 使用電子筆模式切換工具將作業轉換至電子筆模式時,會自動選取滑鼠功<br>能。 |
| ● <b>()</b><br>低電源模式 | 將電子筆設為低電源模式。<br>不在低電源模式下時,電子筆將會依所偵測的動作而自動開啓或關機。走動期<br>間不使用時,可以將電子筆設為低電源模式,以節省電池的電力。                                                                           |

#### 電子筆操作範圍

距離:約在 elite Panaboard 電子筆訊號接收器的前方 5 m(兩者間不可有任何障礙物)。 角度:請參閱下圖(陰影代表電子筆的操作範圍)。

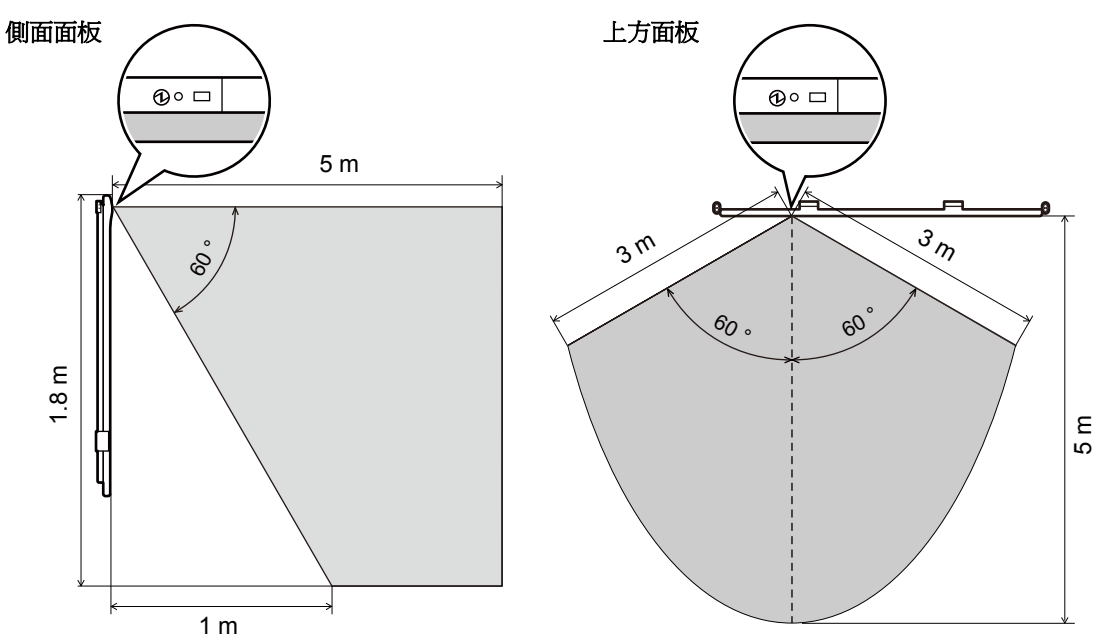

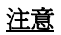

- 請勿在電子筆與 elite Panaboard 之間放置任何障礙物。
- 請勿將 elite Panaboard 的電子筆訊號接收器置於陽光直射處,或置於來自變頻日光燈的強光下。
- 請使用乾布拭除 elite Panaboard 電子筆訊號接收器上的灰塵。

## 連接外部元件

1 利用 USB 線將 elite Panaboard 與電腦連結。

• 將 USB 電纜插入電腦上的 USB 連接埠。

#### <u>注意</u>

• 在未安裝 elite Panaboard driver/software/book 之前,請勿使用 USB 將 elite Panaboard 接至電 腦。

您必須依照 "安裝軟體"(第19頁)中的步驟安裝軟體之後,才可連接 USB 纜線。

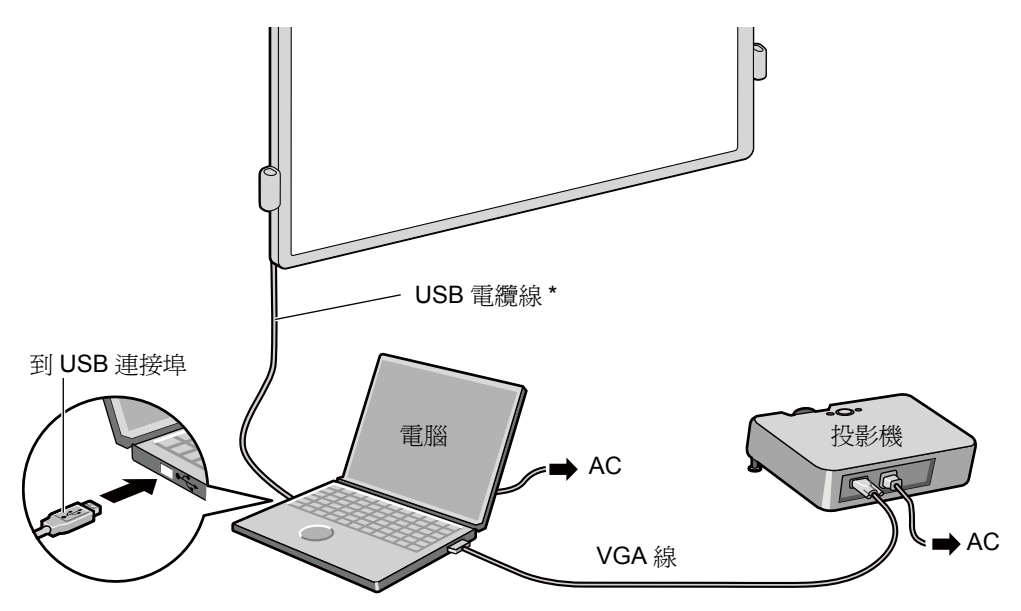

\* 若為 UB-T580,當連接至左側時,USB 電纜線長度從主機邊緣算起約為 2.7 m;連接至右側時,則約 為 2.4 m。 若為 UB-T580W,兩側的長度約會減少 15 cm。

2 將電腦與投影機連結。

• 請相應參考說明手冊了解連結電腦和投影機的方法。

### 關於使用地點

- 請勿將 elite Panaboard 放置在陽光直射處。
- 請勿將 elite Panaboard 放置在溫度低於 10 °C 或溫度急遽變化的環境中。

#### <u>備註</u>

• elite Panaboard 在上述的位置中使用時可能無法正常運作。

如果使用支架(選購設備),移動 elite Panaboard 前

- 1 拔下 USB 電纜線,然後使用纜線夾綁束 USB 電纜線。
- 2 打開腳輪上的鎖。

<u>備註</u>

• 收起防倒腳架時,請依照以下方式鬆開固定鎖(①,②)。

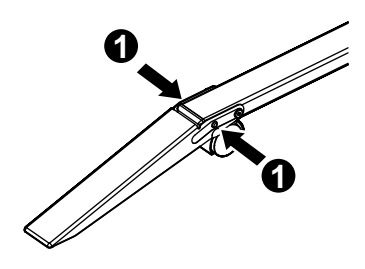

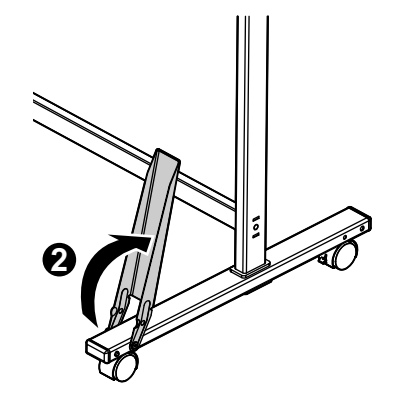

**3** 兩個人一起搬動 elite Panaboard,避免碰撞或晃動面板。

#### <u>注意</u>

- 請勿拉扯或踩踏電線。
- 4 將腳輪鎖定。
- 5 拉下防倒腳架。

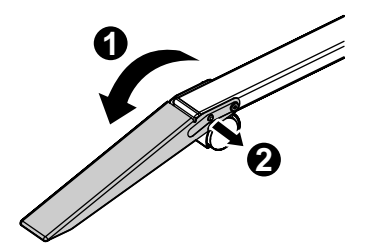

## 安裝軟體

請依照以下步驟安裝 elite Panaboard driver/ software/book。

### <u>注意</u>

- 完成安裝之前,請勿將 USB 電纜連接至電腦。
- 請勿將1台以上elite Panaboard與同一台電腦 相連。

(這會導致電腦錯誤操作。)

1 啓動電腦並啓動 Windows 作業系統。

• 登入具有管理員權限的帳號。

### 2 在 DVD-ROM 機中插入 DVD-ROM。

- 將顯示安裝視窗。
- 如果沒有出現安裝視窗,請在 Explorer 中點選 DVD-ROM 光碟機,雙擊 [Menu.exe]。
- 在 Windows Vista 或 Windows 7 中,如果顯示 自動播放對話框,請點擊[執行 Menu.exe]。
- **3** "elite Panaboard" 畫面顯示時,點選使 用的裝置類型。
- 4 當 "選單" 畫面顯示時,請點選[請先讀我]。

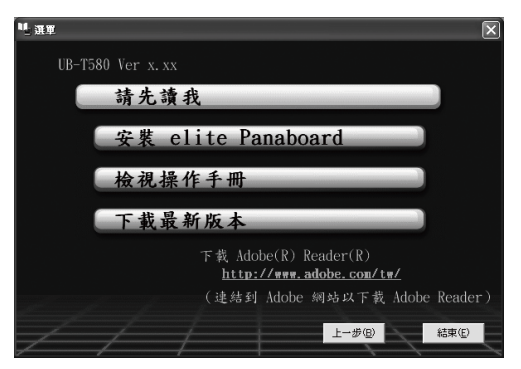

當系統需求顯示之後,請確認您的電腦符合所列的各項需求。

- 5 點選 [安裝 elite Panaboard] 畫面上的 "選單"。
- 6 如果您同意"終端使用者授權合約"中的條款,請選取"我接受授權合約的條款",然後按[下一個]。
  - 在 Windows Vista 中,如果顯示"使用者帳戶 控制"對話框,請點[繼續]來繼續進行安 裝。
  - 在 Windows 7 中,如果顯示"使用者帳戶控制"對話框,請點選[是]來繼續進行安裝。
- 7 顯示"選擇功能"畫面時,請選取所需的 功能或取消選取您不想要的功能,然後點 選[下一個]。
  - 點選相對應的核取方塊可選取或取消選取該功能。
  - 您無法取消選取核取方塊為灰色的功能,
     因為該功能為必要功能。
  - 當您取消選取已安裝的功能時,將會刪除 (解除安裝)該功能。
  - 如果已安裝 Panasonic Software Update Manager,即使取消選取它,也不會將其刪 除(解除安裝)。如需如何解除安裝的詳細 資訊,請參閱 "解除安裝 Panasonic Software Update Manager"(第 25 頁)。

### 8 出現以下介面後,確定 USB 線沒有與電腦或 elite Panaboard 相連,然後點[確定]。

- 如果 USB 電纜已連接至電腦,請將其拔除, 然後按一下[確定]。
- 如果沒有安裝 Microsoft<sup>®</sup>.NET Framework
   3.0 (SP 2 或更新版本)或 3.5 (SP 1 或更新版本),將顯示安裝介面。依照螢幕上的指示安裝所有組件。

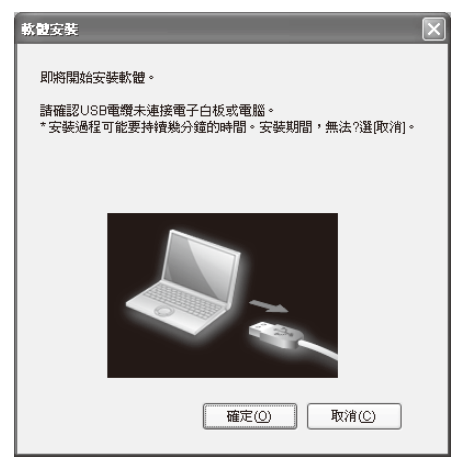

9 顯示安裝精靈後,請根據螢幕上的指示操作以繼續完成安裝。

### 10 當安裝完成後,請點選[完成]。

- 如果有要求,請重新啓動電腦。
- 在程式集中的[Panasonic]群組中將建立[elite Panaboard] 群組及 [Panasonic Software Update Manager] 群組。
- [elite Panaboard] 中將包含以下項目。(您在 步驟 7 之 "選擇功能"畫面上取消選取的功 能將不會顯示。):
  - elite Panaboard software
  - elite Panaboard book
  - 操作手册
  - 軟體說明
  - 下載最新版本
  - 高畫質視訊通信主機螢屏選擇工具
- 下列項目安裝於[Panasonic Software Update Manager] 群組中。(若在步驟7的"選擇功 能"畫面上未加以選取,就不會顯示。):
  - Panasonic Software Update Manager
  - 說明

#### <u>備註</u>

若要檢視操作手冊,您的電腦上必須安裝 Adobe<sup>®</sup> Reader<sup>®</sup>。如果電腦與網路相連,可以從 Adobe 網站上下載 Adobe Reader。

## 投影機設定

依照以下說明設定投影機。

### 關於影像定位

- 使用投影機時,請務必將投射的影像置於面板 內。
- 請勿將影像投射至無法偵測的區域。

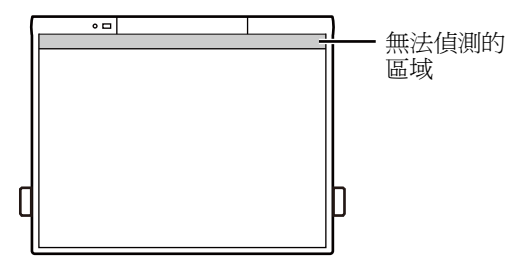

### 以矩形投影影像

• 調整投影機位置,以正確角度在 elite Panaboard 上投影影像。

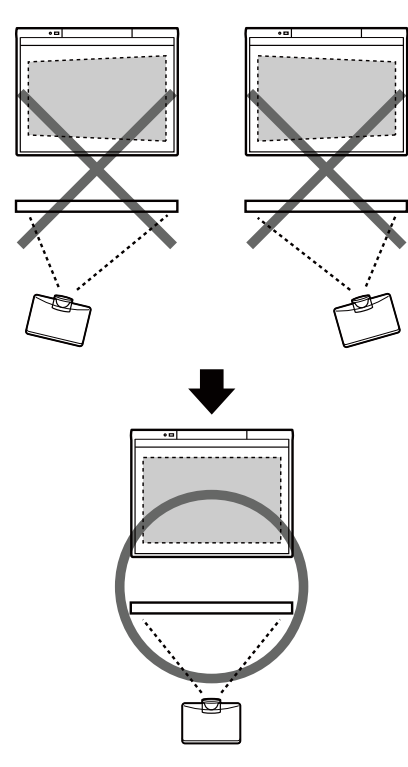

 若影像投影呈不規則四邊形,可能是讀取位置不 正確。調整投影機,保證影像以矩形投影。調整 投影影像的方式,請參考投影機使用說明。

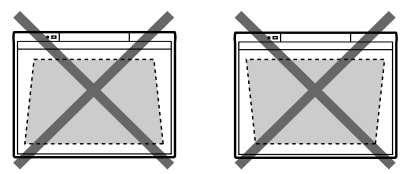

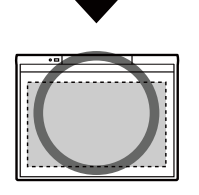

### 設定適當的解析度

將電腦和投影機的解析度設定為最適當的數值。如果解析度設定不準確,影像會模糊。尤其是,如果投影機解析度低於電腦解析度,較細的線條會無法顯示或出現間斷。調整解析度的方式,請參考投影機使用說明。

### 請勿直視投影機的燈光

 使用投影機時,請避免直視投影機燈光。這樣會 傷害眼睛。

## 關於定位校正

定位校正係指設定 elite Panaboard 及投影機,讓手 指或電子筆所繪製的線條與註解,可以顯示在正確 的位置上。應在使用前進行定位校正。

elite Panaboard 完成設定後,將影像投影在面板 上,利用電腦中安裝的 elite Panaboard software 進 行定位校正。

## 進行定位校正

elite Panaboard 連接至您的電腦後,會自動顯示定 位校正畫面。

### <u>備註</u>

- 使用已接上高畫質視訊通信主機之投影機的 投影畫面時,請參閱說明選單。如需存取說 明資訊的詳細說明,請參閱 "檢視軟體說 明"(第25頁)。
- 1 用USB線將 elite Panaboard 與電腦相連。
  - 定位校正畫面會隨即顯示。
- 2 請遵循畫面上的指示,使用手指觸碰指定 點中心約2秒,爲設備進行定位校正。

| ∞••• |  |  |
|------|--|--|
|      |  |  |
|      |  |  |
|      |  |  |

- 觸碰面板時,垂直舉起您的手指,以避免偵 測到其他手指。(如果偵測到其他手指,位置 可能會移位。)
- 當您正確地觸碰指定點之後,會自動顯示下 一個點。

• 校正正常結束後,將顯示完成對話框。

| 定位校正                     | ×       |
|--------------------------|---------|
| 已成功進行基本校正!!              | 確定      |
| □ 總是使用此定位校正資訊。           | <u></u> |
| 為了滅少錯位問題,諸按下進階按鈕與進行進階校正。 |         |
|                          | 進階      |
|                          |         |

- 3 若投影在 elite Panaboard 上的影像邊緣 彎曲,請點選[進階]以進行進階校正。 (若不需要,請進入下一個步驟。)
  - 進階校正可減少投影影像參差不齊的部分。

## 4 點選[確定]。

• 如果 elite Panaboard 和投影機已經固定防止 移動(例如固定在牆上),勾選[總是使用此 定位校正資訊],並點選[確定]以便在下次 啓動 elite Panaboard software 時略過定位校 正步驟。

## 開啓 elite Panaboard software

已安裝 elite Panaboard software 時,完成定位校正後會在通知區域中顯示 🛃 圖示,此時您即可使用 elite Panaboard software。

・若要顯示功能選擇選單,請使用手指點選螢幕上的選單啓動標籤(左側:■/右側:■)。

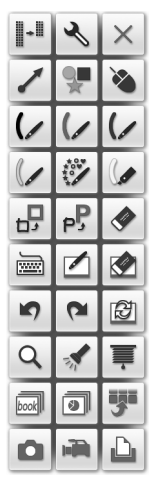

功能選擇選單的範例

#### <u>備註</u>

 未安裝 elite Panaboard software 時, 圖 示不會顯示在通知區域中。選單啓動標籤不 會顯示在畫面上。

## 開啓 elite Panaboard book

elite Panaboard book 可用下列方式開啓。

- 如已安裝 elite Panaboard software,請按一下功 能選擇選單中的
   圖示。
- 連按兩下 ni (elite Panaboard book) 的桌面圖 示。
- 點選[開始]→[所有程式]→[Panasonic]→[elite Panaboard]→[elite Panaboard book]。

## 使用電子筆 (選購設備)

第一次使用電子筆時,請採取下列步驟建立電子筆 模式。

- 1 請確認 elite Panaboard driver/software/ book 已安裝在電腦上,且 UB-T580 / UB-T580W 已連接至電腦。
- 2 將筆尖指向 elite Panaboard 的電子筆訊 號接收器(主機左上方的狀態 LED 旁) 時,按下並放開選單/模式選擇器按鈕。
  - 表示電子筆模式的 3 圖示顯示在電腦螢幕 通知區域時,您可以使用電子筆。

採取上述步驟建立模式之後,請按一下電腦螢幕通 知區域中的圖示,從手指/手寫筆模式 ✔ 轉換至電 子筆模式 Ø,即可使用電子筆。 (通知區域中所顯示的圖示表示目前的模式。)

遠離 elite Panaboard 使用電子筆時,按下並放開選 單/模式選擇器按鈕,即可在手指/手寫筆模式以及 電子筆模式之間進行切換。

| 圖示與模式        | 手指/手寫筆<br>操作     | 電子筆操作                                          |
|--------------|------------------|------------------------------------------------|
| 手指/手寫<br>筆模式 | 可使用手指或<br>手寫筆操作。 | 操作方法就和使用<br>手指或手寫筆一<br>樣。<br>*選擇器撥盤功能<br>無法使用。 |
| (1)<br>電子筆模式 | 無法使用。            | 旋轉選擇器撥盤可<br>選取電子筆功能。                           |

#### <u>備註</u>

- 每台電腦上都必須執行啓用電子筆的操作。
- 重新啓動電腦時,模式會恢復到手指/手寫筆 模式。若要使用電子筆,請按一下通知區域 中的手指/手寫筆模式圖示,或按下並放開電 子筆上的選單/模式選擇器按鈕。
- 若要顯示繪圖選單,請在電子筆模式下按住 電子筆上的選單/模式選擇器按鈕,然後觸碰 面板。

| 1                |     | × |
|------------------|-----|---|
| *                | ()/ |   |
| t <mark>-</mark> | рŖ  | ∢ |

繪圖選單的範例

 如需使用電子筆的詳細資訊,請參閱說明選單。如需存取說明資訊的詳細說明,請參閱 "檢視軟體說明"(第25頁)。

## 定位校正之後

#### 請勿移動 elite Panaboard 或投影機

- 若出現下列變化,您的手指或電子筆的操作位置 將無法再與投影機投射的位置對準,而必須重新 校正。
  - 投影機位置變化。
  - elite Panaboard 位置變化。
  - 影像區域或位置因縮放、焦距等改變而變化。
  - 投影機或電腦解析度改變。(當您開啓電腦顯示器時,解析度可能會有所改變。)
- 如果使用安裝於支架的 elite Panaboard,在操作 過程中注意請勿使用電子筆撞擊 elite Panaboard 或用力推動 elite Panaboard,因為可能會移動支 架位置,導致投影影像和電子筆錯位。
- 使用 elite Panaboard 時應鎖定支架腳輪,如果未 鎖定將引起錯位。

#### 執行重新定位校正( 手動顯示位定位校正畫 面 )

- 已安裝 elite Panaboard software 時:
  - 點選通知區域中的 🛃 圖示,然後點選快顯選 單中的[定位校正]。
- 未安裝 elite Panaboard software 時:
  - 連按兩下 (elite Panaboard Calibration Tool)的桌面圖示。

## 結束 elite Panaboard software

點選通知區域中的 🛃 圖示,再從選單中選取 [ 結 束 ]。

## 檢視軟體說明

若要檢視電腦上所安裝的軟體說明,請執行下列程序。

### **1** 打開電腦,開啓 Windows。

- 從[開始]選單中開啓 "軟體說明"。
   ([開始]→[所有程式]→[Panasonic]→
   [elite Panaboard]→[軟體說明])
  - 所安裝之軟體的一般說明資訊會隨即顯示。
- 3 從[開始] 選單中開啓Panasonic Software Update Manager 說明。 ([開始]→[所有程式]→[Panasonic]→ [Panasonic Software Update Manager] →[說明])
  - 會隨即顯示 Panasonic Software Update Manager 說明。

### <u>備註</u>

- 若要存取 elite Panaboard software,手 寫筆與電子筆的說明資訊,請點選通知 區域中的 🛃 圖示,再從快顯選單中選取 [說明]。
- 若要存取 elite Panaboard book 說明資訊,請從 elite Panaboard book 的
   [說明]選單中選取[說明...]。
- 建議您使用 Windows 的 Internet Explorer<sup>®</sup> 6.0 或更新版本檢視說明。

## 解除安裝軟體

若必須解除安裝 elite Panaboard driver/software/book,請遵循以下程序進行。

- 1 打開電腦,開啓 Windows。
  - 登入具有管理員權限的帳號。
- 2 控制台中點選[新增或移除程式]。
  - 在Windows Vista或Windows 7中,選擇[移除 安裝程式]。
- 3 選擇 Panasonic elite Panaboard, 然後移 除此軟體。
- 4 依照螢幕顯示的指示操作。
- 5 解除安裝完成後,重新啓動電腦。

## 解除安裝 Panasonic Software Update Manager

如果必須解除安裝 Panasonic Software Update Manager,請遵循下列程序進行。

- 1 打開電腦,開啓 Windows。
  - 登入具有管理員權限的帳號。
- 2 控制台中點選[新增或移除程式]。
  - 在Windows Vista或Windows 7中,選擇[移除 安裝程式]。
- 3 選擇 Panasonic Software Update Manager,然後移除此軟體。
- 4 依照螢幕顯示的指示操作。
- 5 解除安裝完成後,重新啓動電腦。

## 下載最新的軟體

依照以下步驟,從下載網站下載最新版本的軟體。

- **1** 打開電腦,開啓 Windows。
- 在[開始]功能表中,指向[所有程式]→
   [Panasonic] → [elite Panaboard],然後
   點選[下載最新版本]。

### <u>備註</u>

 如果已安裝 Panasonic Software Update Manager, 會透過網際網路通知軟體更新程式。

如需操作 Panasonic Software Update Manager 的詳細資訊,請參閱 Panasonic Software Update Manager 說明。 如需瞭解要採取的步驟,請參閱"檢視軟體 說明"(第 25 頁)。

## 日常保養

清潔 elite Panaboard 的內外部時,請務必將 USB 電纜從電腦拔除。

## 清潔 elite Panaboard

至少每三個月清潔一次。

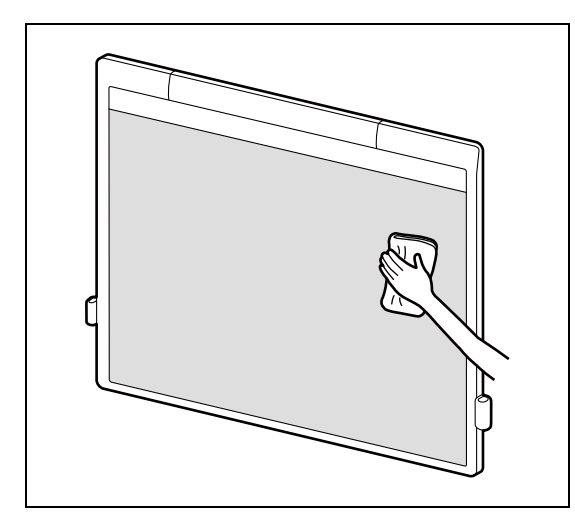

請使用柔軟的布沾溼,然後完全擰乾,輕拭下列區 域。

- 面板表面
- 左右邊框內 (反光帶的位置)
- 下方邊框的內部(反光帶的位置)

#### 注意

- elite Panaboard 僅用於顯示投影機影像。 若要清除白板麥克筆的標記或頑垢時,請使 用加水稀釋後的家用中性洗潔劑擦拭。 執行這項操作時,請避免清潔劑沾染到反光 帶區域。如有沾染,請儘速擦除。
- 請勿用稀釋劑、汽油或腐蝕性化學藥劑清理。 (這樣會引起退色。)

## 更換電子筆 (選購設備)的筆尖

當電子筆的筆尖磨損時,筆尖會開始出現一個破 洞。此時若繼續使用電子筆,可能會造成螢幕面板 刮傷,或導致故障。請儘速更換新筆尖。 更換用筆尖爲選購設備(第31頁)。

#### 1 取下舊筆尖,然後裝上新的筆尖。

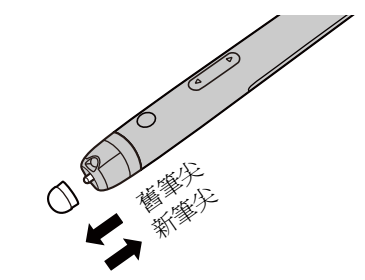

#### 注意

- 依照貴國 / 地區的處置規定處理您所取下的舊 筆尖。
- 請務必將所有更換用的筆尖都置於安全所在。

## 更換電子筆(選購設備)的電池

當電子筆電池電力不足時,電子筆的狀態 LED 會閃 爍綠燈。如果繼續使用電子筆,會影響性能。盡快 更換電池。

1 取下電池蓋(●),然後打開蓋子
 (2)。

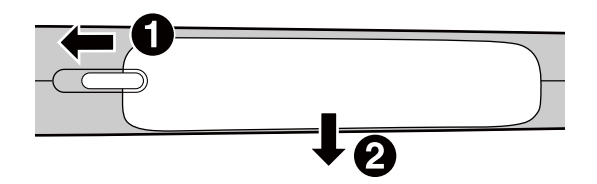

2 插入 (更換) 電池。

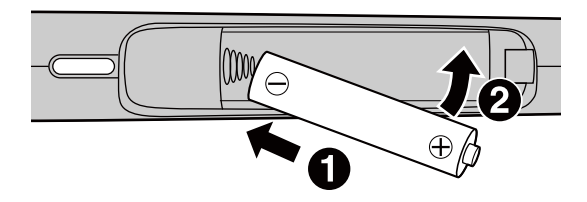

- 請確認使用 AAA 鹼性電池並確保 ⊕ 及 ⊖ 朝 正確方向。
- 請用膠帶蓋住電池電極,並依照貴國/地區的 處置規定,快速處置過期的電池。
- 3 顛倒步驟1的順序,將電池蓋關上並鎖緊。

## 變換筆筒的放置位置

使用腳架時,您可變換筆筒的放置位置。 [詳細資訊請參閱 "名稱及零件的使用"(第13 頁)。] 必要工具:十字起子

<u>小心</u>

變更擺放位置之前,請先鎖上腳輪,然後確保委派 兩位人員進行這項動作。否則本裝置可能會移動或 倒下,進而造成人員受傷。

- 1 取下您想要移動的筆筒。
  - 從主機背面取下筆筒的兩根螺釘。
- 2 選擇您想放置的位置(共有4個位置可選)。

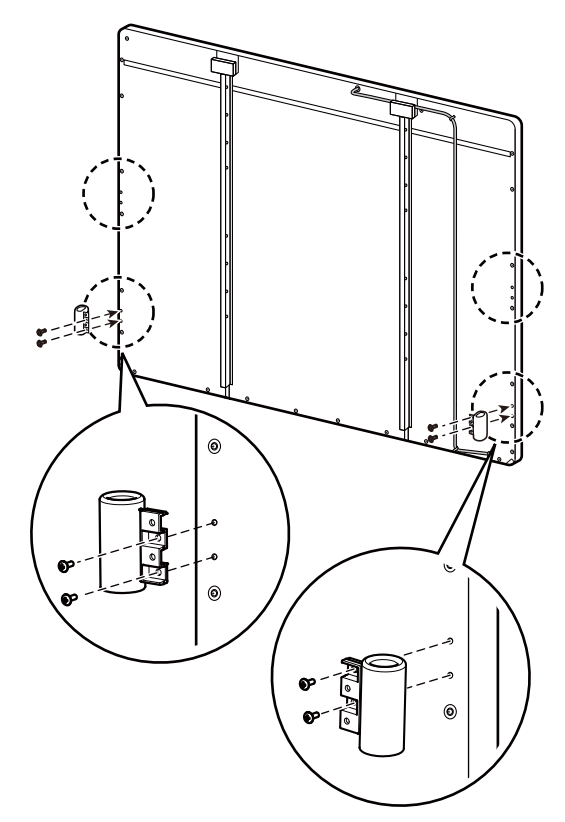

## 故障排除

發生問題時,請參考下表相應的解決方法。如果問題未解決,請聯絡經銷商。若出現未列於下表中的問題 種類,請參閱軟體說明中的"故障排除"。

| 症狀                                                                | 可能的原因和解決方法                                                                                           | 參考頁 |
|-------------------------------------------------------------------|----------------------------------------------------------------------------------------------------|-----|
| 接上 USB 電纜後,狀態<br>LED 沒有亮起。                                        | 請檢查 USB 插頭是否插好。<br>→請暫時拔除 USB 電纜,等待至少 5 秒,再重新插上。若狀態<br>LED 仍然無法亮起,請聯絡經銷商。                            | _   |
|                                                                   | <ul> <li>左右邊框或下方邊框內的反光帶不乾淨。</li> <li>→請使用柔軟的布沾溼,然後完全擰乾,輕拭反光帶上的髒污。如果無法清除髒污,或是反光帶刮傷,請聯絡經銷商。</li> </ul> | 26  |
|                                                                   | <ul> <li>● 螢幕面板上貼了磁鐵或其他類似磁性物品。</li> <li>→請勿將磁鐵或其他類似磁性物品貼在螢幕面板上。</li> </ul>                           | 13  |
|                                                                   | <ul> <li>在下方邊框的上方放置了某項物件。</li> <li>→請勿將任何物品置於下方邊框的上方。</li> </ul>                                     | 13  |
| 狀態 LED (紅燈) 是起。                                                   | <ul> <li>您在連接 USB 電纜時觸碰了面板。</li> <li>→連接 USB 電纜時,請勿碰觸面板。</li> </ul>                                  | _   |
|                                                                   | <ul> <li>氣溫劇烈變化。</li> <li>→請勿在氣溫變化劇烈的場所使用 elite Panaboard。</li> </ul>                                | 17  |
|                                                                   | 完成上述步驟後,請拔下 USB 纜線並等待至少 5 秒鐘,然後重<br>新插回 USB 纜線。若狀態 LED (紅燈)仍然亮起,請聯絡經銷<br>商。                          |     |
|                                                                   | <ul> <li>elite Panaboard 未與電腦連接。</li> <li>→安全地連接 USB 電纜至您的電腦。</li> </ul>                             | _   |
| 電腦無法辨識 elite<br>Panaboard。                                        | <ul> <li>● USB 電纜線已接到 USB 集線器或延長線。</li> <li>→請將 USB 電纜直接連接至電腦,而不要透過 USB 集線器或<br/>延長線連接。</li> </ul>   | _   |
|                                                                   | <ul> <li>安裝軟體時選取了不同的機型。</li> <li>→選取正確的機型並重新安裝軟體。</li> </ul>                                         | 19  |
|                                                                   | • USB 電纜已受損。<br>→請聯絡經銷商。                                                                             | _   |
| 電腦和 elite Panaboard 之間的連線異常丟失。                                    | 檢查是否可以操作 elite Panaboard,以及 USB 線是否正確連接。                                                             | _   |
| elite Panaboard 的反應延<br>遲。                                        | 其他應用程式或防毒軟體正在開啓中。<br>→請關閉其他應用程式及防毒軟體。                                                                | 5   |
| 在 Windows 7 中,當您<br>使用手指觸碰螢幕面板<br>時,elite Panaboard 回應<br>的遲鈍會較長。 | USB 運作異常。<br>→請拔掉 USB 線後重新連接。                                                                        | _   |

| 症狀                                | 可能的原因和解決方法                                                                                                  |    |
|-----------------------------------|----------------------------------------------------------------------------------------------------|----|
| 控制點無法與您的手指或<br>電子筆對齊。             | <ul> <li>投影的影像錯位。</li> <li>→再次進行定位校正。</li> </ul>                                                            |    |
|                                   | <ul> <li>         ・顯示器解析度(像素數)已改變。         →再次進行定位校正。     </li> </ul>                                       | 24 |
|                                   | <ul> <li>投影影像的邊緣彎曲。</li> <li>→執行進階校正。</li> </ul>                                                            | 22 |
|                                   | <ul> <li>校正期間偵測到另一隻手指。</li> <li>→觸碰面板時,請垂直舉起您的手指,以避免在開始校正期間<br/>偵測到其他手指。</li> </ul>                         | 22 |
| 無法使用手指操作或繪<br>圖。                  | <ul> <li>您選取了電子筆模式。</li> <li>→請切換至手指/手寫筆模式。</li> </ul>                                                      | 24 |
|                                   | <ul> <li>您不是用手指,而是使用手的其他部位觸碰螢幕面板。</li> <li>→繪圖時請一律使用指尖觸碰面板。</li> </ul>                                      | _  |
|                                   | <ul> <li>• 左右邊框或下方邊框內的反光帶不乾淨。</li> <li>→請使用柔軟的布沾溼,然後完全擰乾,輕拭反光帶上的髒污。如果無法清除髒污,或是反光帶刮傷,請聯絡經銷商。</li> </ul>      |    |
| 唐田毛化绘制的纯攸式計                       | <ul> <li>・螢幕面板上貼了磁鐵或其他類似磁性物品。</li> <li>→請勿將磁鐵或其他類似磁性物品貼在螢幕面板上。</li> </ul>                                   | 13 |
| 使用手指繪製的線條或註<br>解未出現在電腦螢幕上。        | <ul> <li>• 在下方邊框的上方放置了某項物件。</li> <li>→請勿將任何物品置於下方邊框的上方。</li> </ul>                                          | 13 |
|                                   | <ul> <li>● 氣溫劇烈變化。</li> <li>→請勿在氣溫變化劇烈的場所使用 elite Panaboard。</li> </ul>                                     | 17 |
|                                   | <ul> <li>您選取了手指/手寫筆模式。</li> <li>→請切換至電子筆模式。</li> </ul>                                                      | 24 |
|                                   | <ul> <li>         ・其他應用程式或防毒軟體正在開啓中。         →請關閉其他應用程式及防毒軟體。     </li> </ul>                               | 5  |
| 電子筆故障。<br>(按鈕無回應。)<br>(使用電子筆繪製的線條 | <ul> <li>電子筆電池容量不足。</li> <li>→請更換電子筆的電池。</li> </ul>                                                         | 27 |
| 斷續或色彩有所改變。)                       | <ul> <li>電子筆為低電源模式。</li> <li>→轉動選擇器撥盤變更模式。</li> </ul>                                                       | 16 |
|                                   | <ul> <li>附近有其他電子白板使用中。</li> <li>→移動電子白板的位置,以避免不同電子筆的紅外線訊號傳輸<br/>相互干擾。</li> </ul>                            | _  |
| 電子筆的狀態 LED 不停<br>地閃爍。             | 電子筆電池容量不足。<br>→請更換電子筆的電池。                                                                                   |    |
| 用白板筆書寫的文字無法<br>標記。                | 由於 elite Panaboard 僅適用於投影影像,因此無法用普通白板擦<br>擦去標記。<br>→可用中性家用清潔劑以水稀釋後擦拭。執行這項操作時,請避<br>免清潔劑沾染到反光帶區域。如有沾染,請儘速擦除。 | 26 |

# 規格

| 型號            |         | UB-T580 / UB-T580W                                  |  |
|---------------|---------|-----------------------------------------------------|--|
| <del>一般</del> | 電源      | 由 USB 匯流排供電<br>(無需連接 AC 電源供應器。)                     |  |
|               | 耗電量     | 5 V / 500 mA (USB 匯流排供電)                            |  |
|               | 操作環境    | 溫度 : 10 ℃ 至 35 ℃<br>濕度 : 30 % 至 80 %                |  |
|               | 儲存環境    | 溫度 : -20 ℃ 至 60 ℃<br>濕度 : 20 % 至 80 %               |  |
|               | 介面      | USB 2.0                                             |  |
| 電子筆<br>(選購設備) | 傳輸系統    | 紅外線通訊系統                                             |  |
|               | 電子筆電源   | LR03 (AAA 鹼性電池) × 1                                 |  |
|               | 電子筆電池壽命 | 30 小時 (在 25 °C 條件下連續使用)<br>* 使用 Panasonic LR03 鹼性電池 |  |

| 型號   | UB-T580            |                                                                              |  |
|------|--------------------|------------------------------------------------------------------------------|--|
| 一般   | 外部尺寸:<br>高×寬×深     | 1,352 mm × 1,637 mm × 74 mm<br>(筆筒已安裝在主機的兩側時:1,352 mm × 1,713 mm<br>× 74 mm) |  |
|      | 重量                 | 23 kg                                                                        |  |
| 輸入單元 | 面板尺寸:<br>高×寬       | 1,175 mm × 1,582 mm                                                          |  |
| 互動功能 | 有效範圍:<br>顯示長寬比 高×寬 | 3:4 1,175 mm × 1,567 mm<br>(對角 77 英吋)                                        |  |

| 型號   | UB-T580W           |                                                                                   |  |
|------|--------------------|-----------------------------------------------------------------------------------|--|
| 一般   | 外部尺寸:<br>高×寬×深     | 1,352 mm× 1,915 mm×74 mm<br>(筆筒已安裝在主機的兩側時:1,352 mm× 1,991 mm<br>× 74 mm)          |  |
|      | 重量                 | 26 kg                                                                             |  |
| 輸入單元 | 面板尺寸:<br>高×寬       | 1,175 mm × 1,860 mm                                                               |  |
| 互動功能 | 有效範圍:<br>顯示長寬比 高×寬 | 9:16 1,037 mm × 1,845 mm<br>(對角 83 英吋)<br>10:16 1,153 mm × 1,845 mm<br>(對角 86 英吋) |  |

## 配件與附件

| 選配設備 | 腳架                                 | KX-B061-A |
|------|------------------------------------|-----------|
|      | 電子筆                                | UE-608020 |
|      | 手寫筆                                | UE-608021 |
|      | 向上/向下裝置                            | UE-608030 |
|      | 立桌組件                               | UE-608031 |
|      | 超短焦投影機吊臂裝置                         | UE-608032 |
| 耗材   | 筆尖(用於電子筆)<br>(當筆尖磨損出現破洞時,請更換新的筆尖。) | UG-6020   |

• 要單獨購買選配項目,請聯絡經銷商。

公司地址:新北市中和區建六路 57 號 聯絡地址:新北市中和區員山路 579 號 電 話:(02)2227-6100

進 🛛 商:台松電器販賣股份有限公司

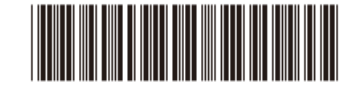

© Panasonic System Networks Co., Ltd. 2012

PNQX5378YA F0312NS1042